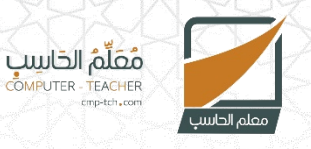

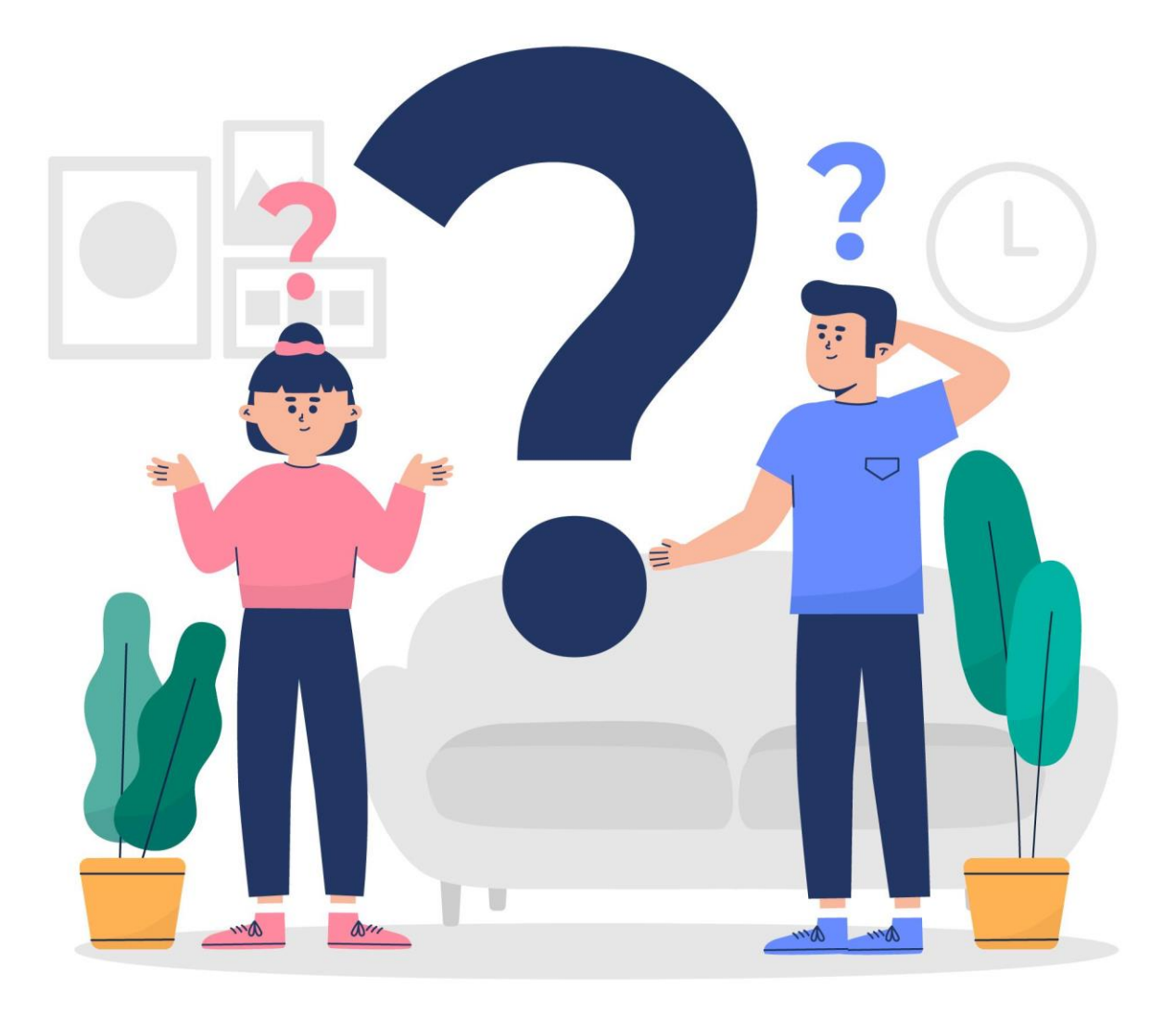

مقرر التقنية الرقمية – ثاني ثانوي الفصل الدراسي الثالث بنك الأسئلة - الوحدة الأولى

| الدرس الأول – التصميم الرسومي                                                         |    |
|---------------------------------------------------------------------------------------|----|
| يعد التصميم الرسومي عاملاً حيويًا في بيئة التسويق الحديثة:                            |    |
| صح<br>صح                                                                              | Į  |
| خطأ                                                                                   | Ļ  |
| لا يتطلب التصميم الرسومي الجيد وجود مصممي الرسومات المحترفين لإنشاء المواد التسويقية: | ٦. |
| صح                                                                                    | ĺ  |
| خطأ                                                                                   | Ļ  |
| لا يوجد في المملكة قواعد لتنظيم لوحات الدعاية والإعلان:                               | ۳. |
| صح                                                                                    | ĺ  |
| خطأ                                                                                   | Ļ  |
| التصميم الرسومي يكون رقميًا فقط:                                                      | ٤. |
| صح                                                                                    | Į  |
| خطأ                                                                                   | Ļ  |
| مفهوم تصميم تجربة المستخدم يركز على كيفية عمل الأشياء معًا وكيف يتفاعل الأشخاص معها:  | ٥. |
| صح                                                                                    | Į  |
| خطأ                                                                                   | Ļ  |
| هو عملية جذب العملاء المحتملين أو العملاء المهتمين بمنتج أو خدمة معينة:               | ٦. |
| التسويق                                                                               | ĺ  |
| الإعلان                                                                               | ب  |
| الخبر                                                                                 | ę  |
| المبيعات                                                                              | د  |
| أي من العبارات التالية لا تخص الرسومات النقطية:                                       | .V |
| تعد أفضل طريقة لإنشاء صورة غنية ومفصلة                                                | Į  |
| تحافظ على جودتها مع التكبير والتصغير                                                  | Ļ  |
| حجم الملفات كبير نسبيًا                                                               | ę  |
| أكثر تنسيقات الصور شيوعًا                                                             | د  |
| من خصائص الرسومات النقطية:                                                            | ۸. |
| تحافظ على جودتها مع التكبير أو التصغير                                                | Į  |
| حجمها كبير                                                                            | Ļ  |
| يمكن تحويلها إلى رسومات نقطية                                                         | ક  |
| الخيار الأول والثالث معًا                                                             | د  |

| أي من البرامج التالية يعد من برامج التصميم الرسومي المجانية:       | ٩.  |
|--------------------------------------------------------------------|-----|
| أدوبي فوتوشوب                                                      | Į   |
| کوریل درو                                                          | ب   |
| جمب                                                                | ર   |
| افنتي ديزاينر                                                      | د   |
| من مبادئ التصميم الرسومي تبرز أهميته بأنه يوفر بنية وثبات للتصميم: | .l• |
| التوازن                                                            | Į   |
| المحاذاة                                                           | ب   |
| القرب                                                              | Ş   |
| التباين                                                            | د   |

| الدرس الثاني – تصميم ملصق إعلاني                                                 |    |
|----------------------------------------------------------------------------------|----|
| تستخدم الملصقات الإعلانية بشكل أساسي في المعارض:                                 | Ι. |
| <u>مح</u>                                                                        | ĺ  |
| خطأ                                                                              | ب  |
| تصنف الملصقات الإعلانية إلى أنواع مختلفة حسب الغرض المرجو من الإعلان:            | ٦. |
| مح                                                                               | Į  |
| خطأ                                                                              | ب  |
| استخدام الملصقات الإعلانية لا يعد خيار جيد للإشارة إلى ما تسوق له الشركة:        | ۳. |
| صح                                                                               | Į  |
| خطأ                                                                              | ب  |
| تنبع أهمية الملصقات الإعلانية في أنها تبرز الأعمال الخاصة في المعارض والمؤتمرات: | ٤. |
| مح                                                                               | ĺ  |
| خطأ                                                                              | ب  |
| يمكن تصدير الملصق في انكسكيب كصورة:                                              | ٥. |
| مح                                                                               | ĺ  |
| خطأ                                                                              | ب  |
| امتداد ملغات برنامج إنكسكيب هو:                                                  | ٦. |
| JPEG                                                                             | Į  |
| PNG                                                                              | ب  |
| SVG                                                                              | ę  |
| TIFF                                                                             | د  |

| يتم تغيير إعدادات حجم الملصق في برنامج إنكسكيب من خلال قائمة: | ۷.  |
|---------------------------------------------------------------|-----|
| Edit                                                          | ĺ   |
| View                                                          | ب   |
| Path                                                          | ę   |
| file                                                          | د   |
| يتم تحويل العناصر في الصورة إلى مسارات من خلال قائمة:         | ۸.  |
| Edit                                                          | ĺ   |
| View                                                          | ب   |
| Path                                                          | ę   |
| file                                                          | د   |
| يتم إدراج الصور في برنامج إنكسكيب من خلال قائمة file ثم:      | .9  |
| Import                                                        | ĺ   |
| Import web image                                              | ب   |
| Export                                                        | ę   |
| لا شيء مما ذكر                                                | د   |
| يتم تصدير الملصق كصورة في برنامج إنكسكيب من خلال قائمة:       | ·I· |
| Edit                                                          | ĺ   |
| file                                                          | ب   |
| View                                                          | ę   |
| Path                                                          | د   |

| الدرس الثالث – الإعلانات المتحركة                                                             |    |
|-----------------------------------------------------------------------------------------------|----|
| يمكن إنشاء إعلان متحرك باستخدام برنامج انكسكيب:                                               |    |
| مح                                                                                            | ļ  |
| خطأ                                                                                           | ۰  |
| تستخدم اللافتة الإلكترونية المتحركة في الحملات الإعلانية وبكثرة في مواقع الإنترنت:            | ٦. |
| מא                                                                                            | ĺ  |
| خطأ                                                                                           | ٠Ľ |
| في تصميم الرسومات لا تعتبر الطبقات هي المستويات المختلفة التي يمكن فيها وضع عنصر أو ملف صورة: | ۳. |
| مح                                                                                            | ĺ  |
| خطأ                                                                                           | Ļ  |

| يُبنى ترتيب الطبقات المستخدمة في الرسوم المتحركة تنسيق (GIF) على أربع طبقات:                          | ٤.           |
|----------------------------------------------------------------------------------------------------|--------------|
| <u>مح</u>                                                                                             | ĺ            |
| خطأ                                                                                                   | ب            |
| اللافتة الإلكترونية المتحركة هي عبارة عن إعلان يتم إيصاله من خلال خادم إعلانات عبر الشبكة العنكبوتية: | ٥.           |
| מح                                                                                                    | ĺ            |
| خطأ                                                                                                   | ب            |
| لإنشاء رسومات وإعلانات متحركة نحتاج إلى برنامج:                                                       | ٦.           |
| אַגאי                                                                                                 | ĺ            |
| إنكسكيب                                                                                               | Ļ            |
| إكسل                                                                                                  | Ę            |
| الخيار الأول والثاني معًا                                                                             | د            |
| في برنامج إنكسكيب يمكن تكرار الطبقات من خلال قائمة:                                                   | .V           |
| Edit                                                                                                  | ĺ            |
| View                                                                                                  | ب            |
| Path                                                                                                  | Ş            |
| layer                                                                                                 | د            |
| في برنامج إنكسكيب يتم تصدير الرسوم المتحركة بصيغة:                                                    | ۸.           |
| JPEG                                                                                                  | ĺ            |
| GIF                                                                                                   | ب            |
| SVG                                                                                                   | ક            |
| PNG                                                                                                   | د            |
| في برنامج إنكسكيب يتم تغيير حجم الصورة من خلال الضغط على الصورة بالزر الايمن تم:                      | <b>۹.</b>    |
| Image Properties                                                                                      |              |
| Image SIZE                                                                                            | Ļ            |
| Extra Large                                                                                           | Ş            |
|                                                                                                    | د            |
| ِ يتم فتح صور الشعار كطبعات في برنامج جمب من خلال فائمة:<br>سر                                        | • <b>!</b> • |
| Edit                                                                                                  |              |
| View                                                                                                  | Ļ            |
| File                                                                                                  | Ś            |
| Image                                                                                                 | د            |